## Ajouter des élèves dans un groupe sur Moodle

Allez dans le cours en question et localisez le bloc « ADMINISTRATION ».

- 1. Cliquez sur « Utilisateurs »
- 2. Ensuite, cliquez sur « Groupes »

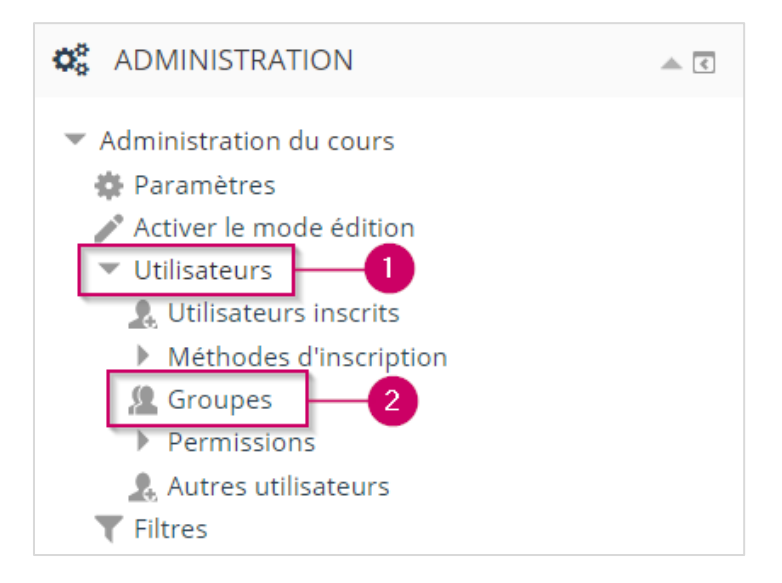

- **3.** Cliquez sur le groupe-cours pour lequel vous voulez ajouter des élèves.
- 4. Ensuite, cliquez sur le bouton « Ajouter/retirer des utilisateurs ».

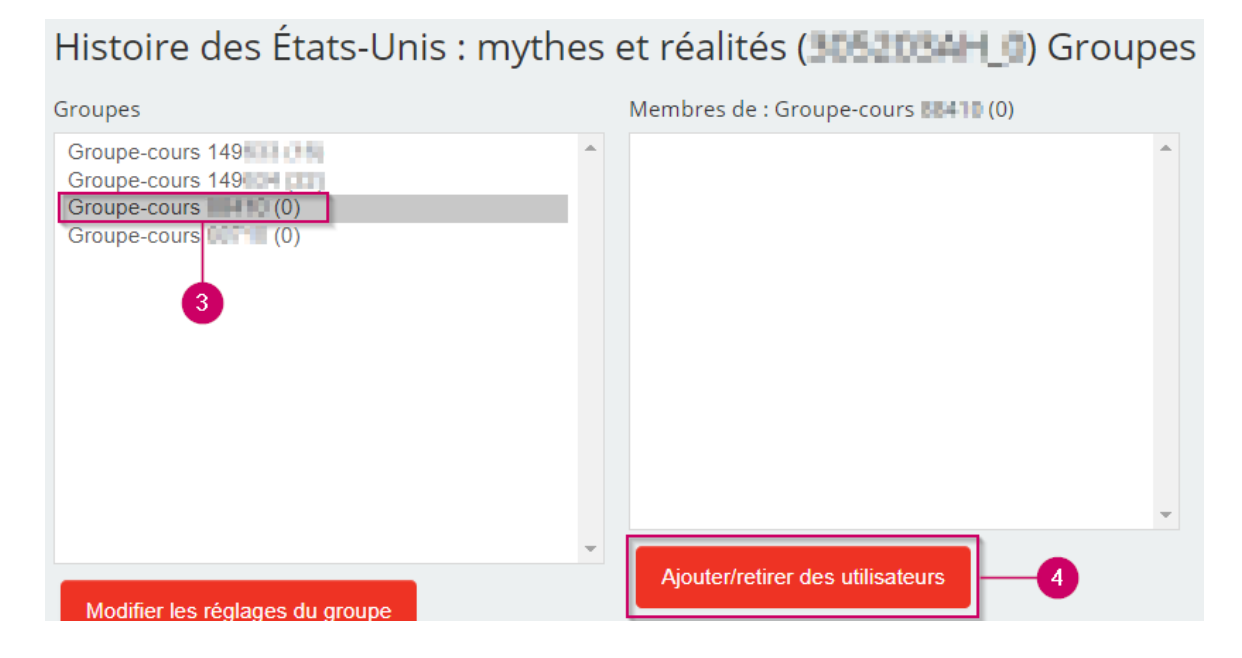

Lenique Domeaca | CTI

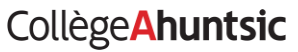

- 5. Sélectionnez le ou les élèves à ajouter dans le groupe. *Note* : pour sélectionner plusieurs élèves, maintenez la touche « **Ctrl** » enfoncée avant de cliquez sur leurs noms.
- 6. Ensuite, cliquez sur « Ajouter ». Le nom de l'élève devrait s'afficher dans la colonne de gauche.
- 7. Vous pouvez aussi effectuer une recherche manuelle si les élèves de votre groupe ne s'affichent pas automatiquement.

| Ajouter/retirer des utilisateurs: Groupe-cours 88410 |                                                                                                    |
|------------------------------------------------------|----------------------------------------------------------------------------------------------------|
| Membres du groupe                                    | Membres potentiels 5                                                                                                    |
| Aucun                                                | Étudiants (38)<br>Anouk Resculat (20175 Anouk Resculat 10<br>Stream Rises Refer (20183102), Gream Classifier<br>Administration (20180113), Chier Countries<br>Administration (20180113), Chier Countries<br>Administration (201811111), Brister Doublish<br>Rises Dischalterie (201811111), Brister Doublish<br>Rises Dischalterie (20181111), Brister Doublish<br>Rises Dischalterie (20180107), Rises Dischalt 10<br>Rises Dischalterie (20180007), Amery Porget 10<br>Rises Dischalterie (20180007), Amery Rouget, His<br>Adolow Porget Doublish<br>Adolow Porget Doublish<br>Adolow Porget Porget Porget Porget Porget Porget Porget Porget Porget Porget Porget Porget Porg |

Lenique Domeaca | CTI Collège**Ahuntsic**